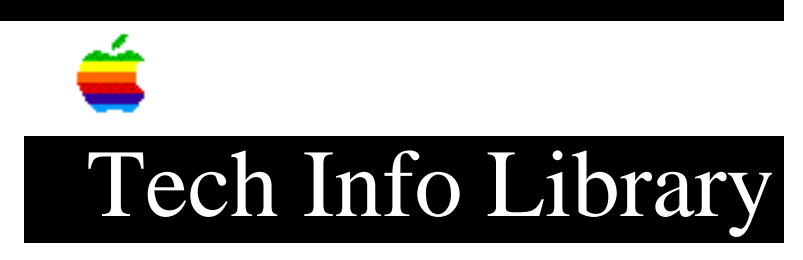

## System 7.5: Testing Extensions Conflicts w/ Extension Mngr 2/96

Article Created: 19 February 1996

TOPIC -----

This article describes how test for extension conflicts using the Extension Manager provided in System 7.5 and greater. There are several third-party extension managers available for the Macintosh, however none of them provide the ability to use System 7.5 ONLY extensions.

DISCUSSION -----

Here are the steps you need reinstall the Apple Extension Manager (if necessary), and test for extension conflicts.

Step 1 -----Open the Control Panel folder located in your System folder.

Step 2

-----

Find the Extensions Manager control panel. If you cannot find the Extensions Manager control panel, look for a folder inside your System folder called "Control Panels (disabled)".

Step 3 -----Launch the Extensions Manager

Step 4

Either write down all the items with a checkmark next to them, or use the Save Set option in the Sets menu to create a temporary set.

Step 5
----Choose System 7.5 Only or System 7.5.2 Only from the Sets Menu.

Step 6

\_\_\_\_

Close the Extensions Manager (at this point the Extensions Manager will move all non-System 7.5 Extension to the proper disabled folder.)

Step 7 \_\_\_\_ Restart your Macintosh computer. At this point your Macintosh computer is using only System 7.5 or System 7.5.2 extensions. Step 8 \_\_\_\_ Test your Macintosh. Verify that the problem does not reoccur with only System 7.5 extensions running. Returning Your Previous Extensions Step 1 \_\_\_\_ Open the Extensions Manager Step 2 \_\_\_\_ Either select the extensions and control panels previously installed, or if you saved a temporary set, choose that set from the Sets menu. Step 3 \_\_\_\_\_ Restart your Macintosh Copyright 1996, Apple Computer, Inc. Keywords: sys75 \_\_\_\_\_ This information is from the Apple Technical Information Library. 19960220 08:08:08.00 Tech Info Library Article Number: 19370